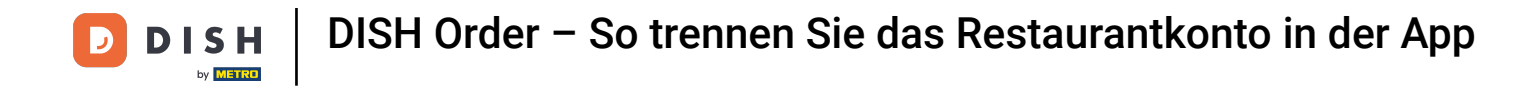

Tippen Sie im Dashboard auf das Dropdown-Menüsymbol, um das Bearbeitungsmenü zu öffnen.

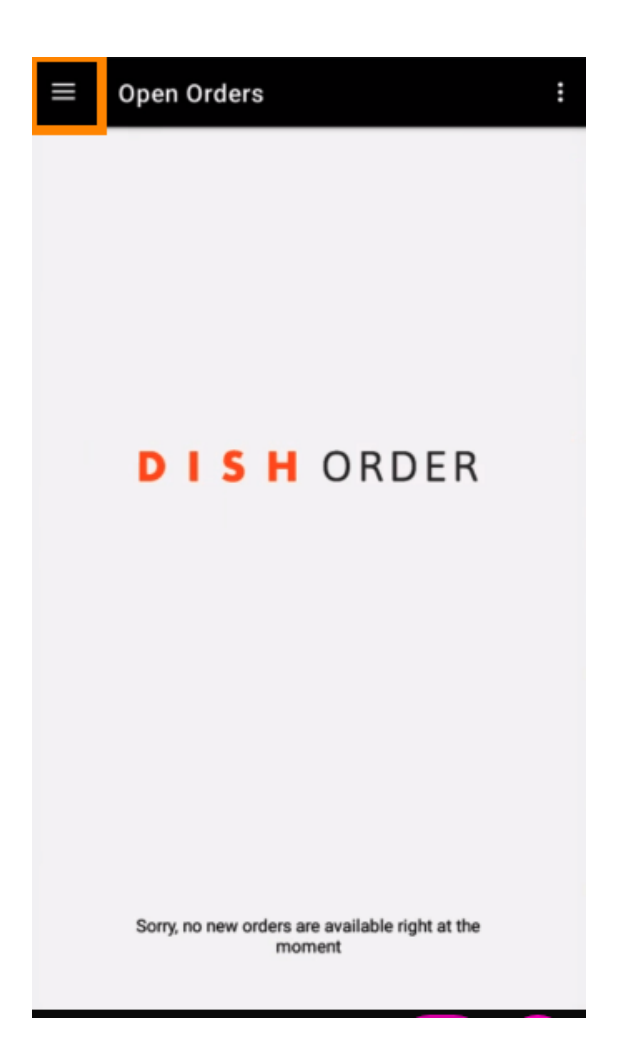

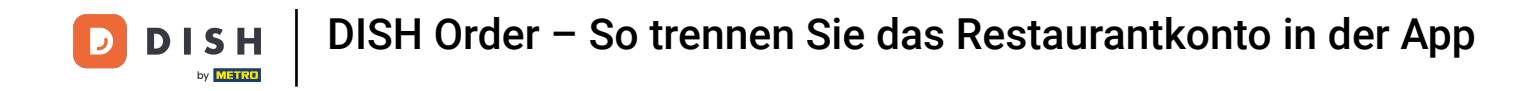

Das Admin-Panel wird angezeigt. Wählen Sie nun Konto aus .

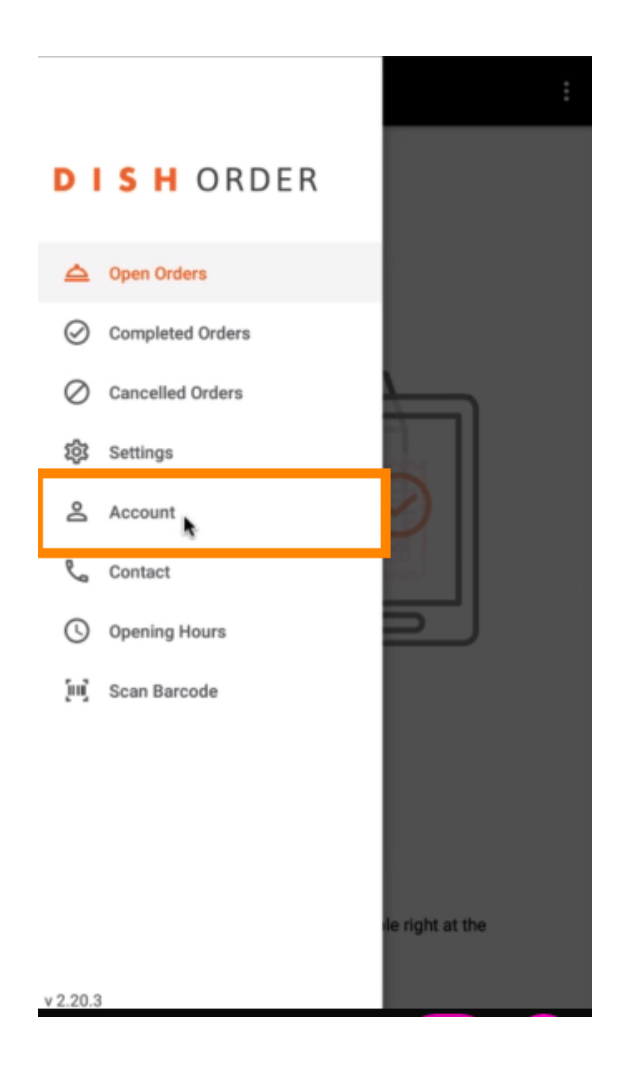

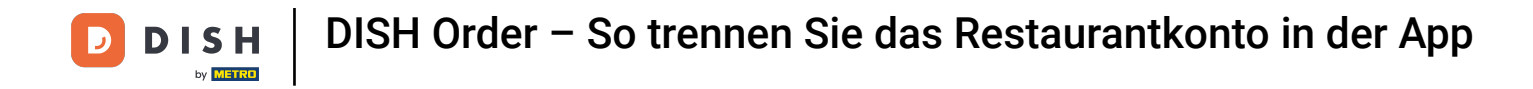

Klicken Sie anschließend oben rechts auf die drei Punkte.

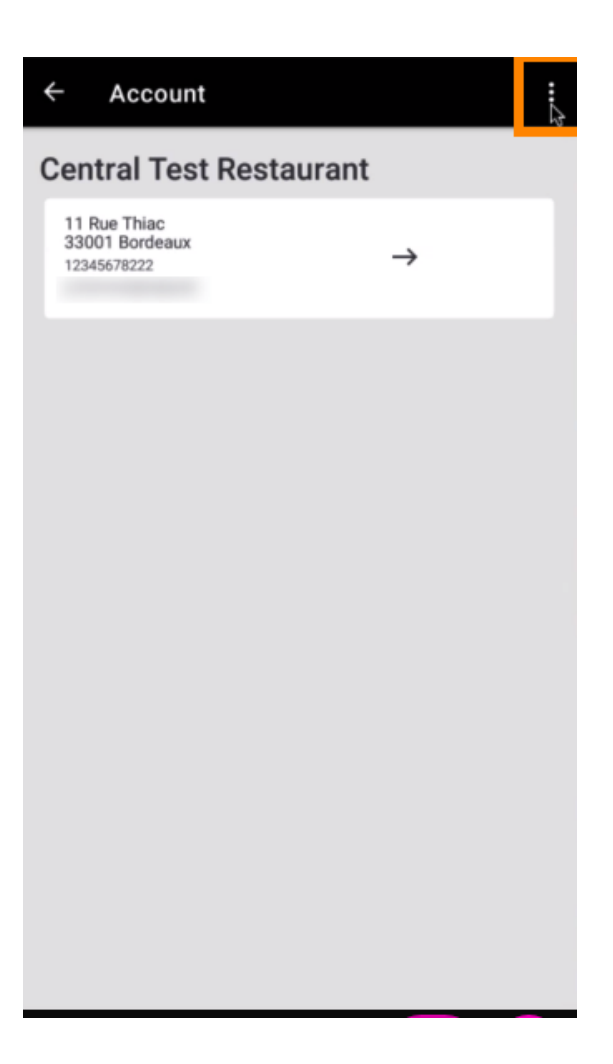

**DISH** Order – So trennen Sie das Restaurantkonto in der App

## Und wählen Sie " Abmelden" .

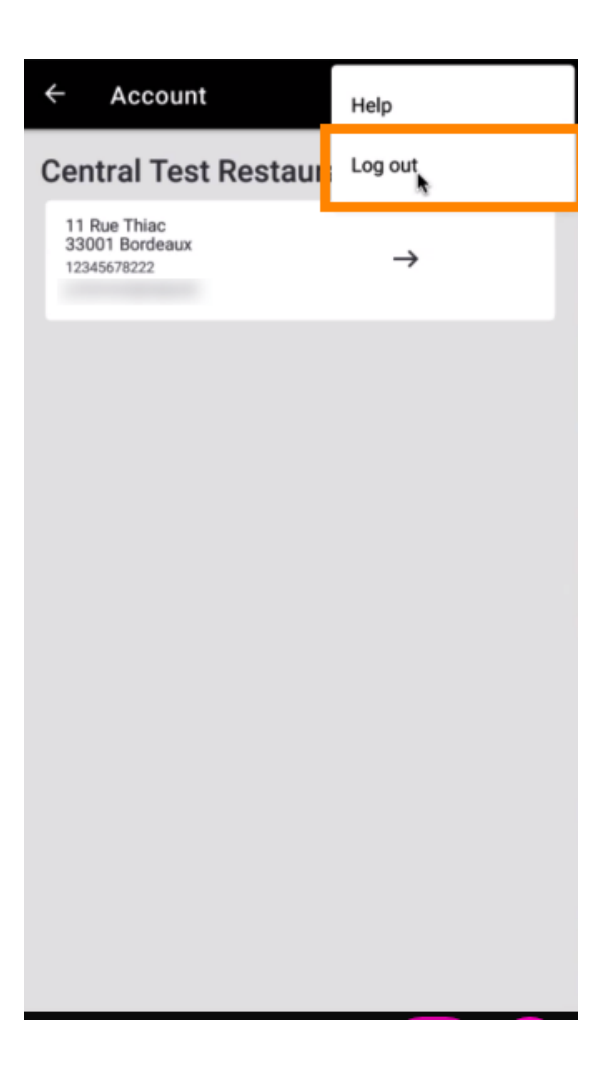

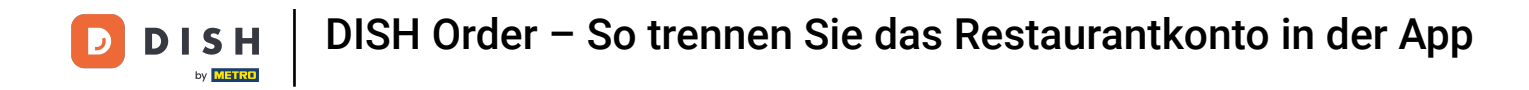

• Klicken Sie erneut auf Abmelden , um Ihre Aktion zu bestätigen.

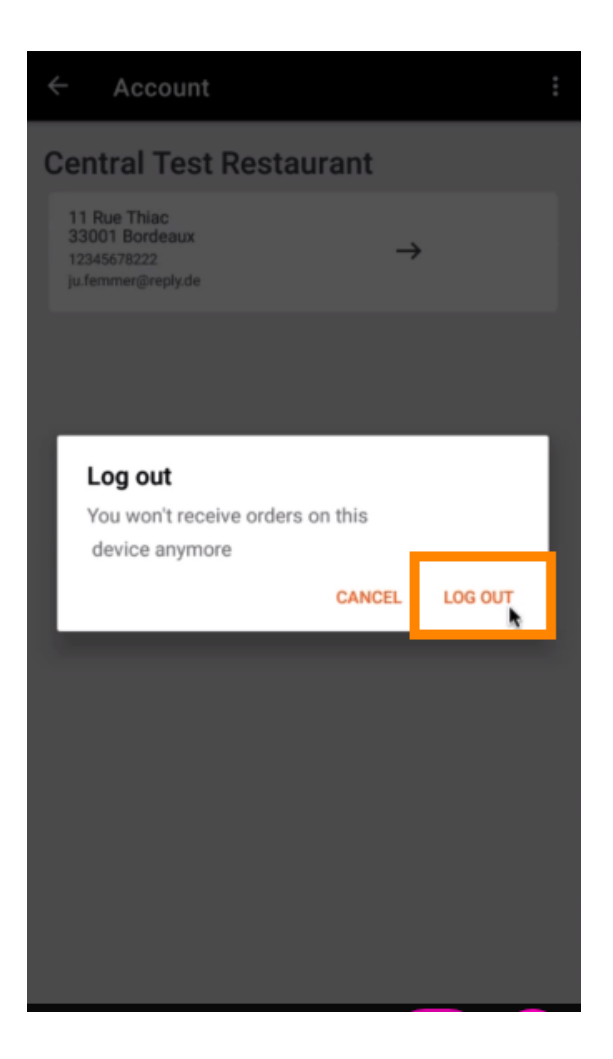

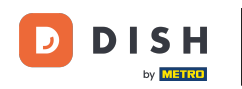

Sie werden zur Anmeldeseite weitergeleitet. Hier können Sie sich erneut anmelden. Das war's. Sie sind fertig.

| DISHORDER                                                                               |
|-----------------------------------------------------------------------------------------|
| Restaurant ID                                                                           |
| Security Token                                                                          |
| SUBMIT                                                                                  |
| Use QR Code to pair device with Restaurant Website                                      |
|                                                                                         |
|                                                                                         |
|                                                                                         |
|                                                                                         |
|                                                                                         |
|                                                                                         |
|                                                                                         |
| Have you deleted the App Data? Contact your System<br>Administrator for further notice. |

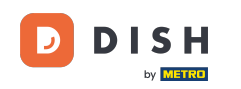

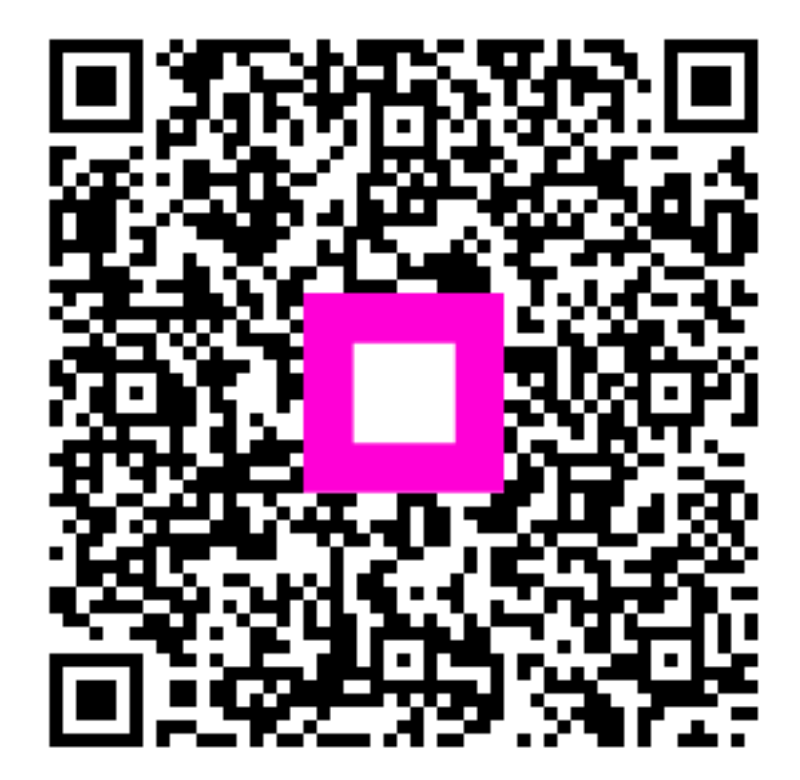

Scannen, um zum interaktiven Player zu gelangen